# **Emily Gray Social Studies Curriculum Information**

## **Option #1: Core Knowledge**

The Core Knowledge main website link below allows for the general public to download for free(large **RED** download button) their curriculum as PDFs. You can explore the web site in general to learn more. I have downloaded the options of the choices we are looking at and included them below.

Core Knowledge Main Informational Website

Core Knowledge-A History of the United States Modern Times-Late 1800s to the 2000s.pdf

Core Knowledge-World History- Renaissance to Modern Day.pdf

Core Knowledge-A History of the United States-Precolonial to the 1800s.pdf

This next link below is part of the main website, but just an overview of the social studies programming. This shows some of their features, including how to access their online resources.

Core Knowledge History Overview Page

## **Option #2: McGraw Hill**

The McGraw Hill main website below gives general information to the public.

McGraw Hill Main Informational Website

We had to request special access to get more information and that information is below.

McGraw Hill Demo Login for US History (Please follow directions below when you go there)

Username: MH6-8SSDemo Password: 25McGrawsocial: (case sensitive)

• Once you are in the Demonstration Account: You will look for the image in the screenshot below:

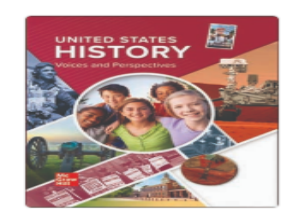

#### <u>U.S. History: Voices</u> and Perspectives 1 -Full Survey

United States History: Voices and Perspectives Class Code: YpCc9Al3 • Once you select the US History image, it will take you to another page. You will have the option to select and explore the eBook Options of the student edition or teachers edition for US History. See screenshot below.

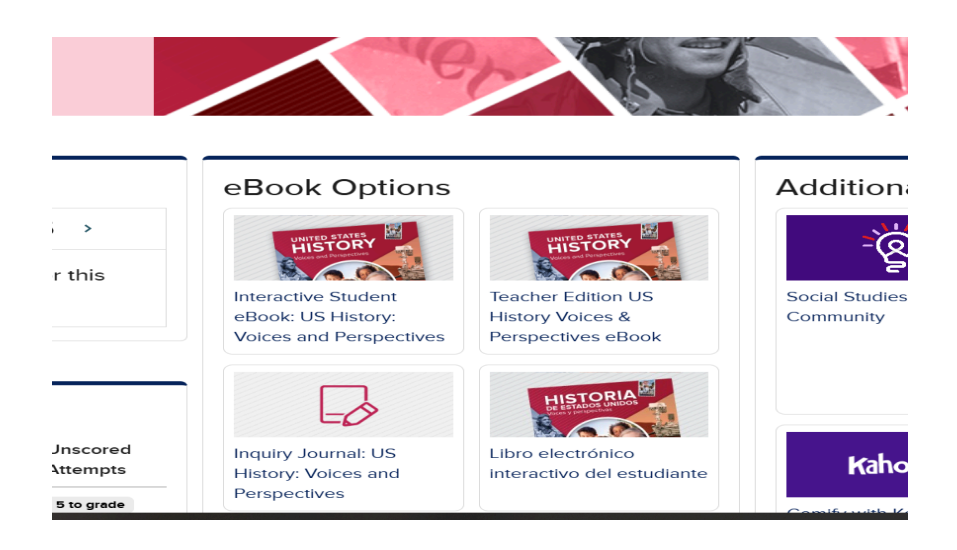

\*\*\*\*Make sure to LOG OUT of this demo account or your computer will try to be smart and keep sending you back to the fist demo account.\*\*\*\*

McGraw Hill Part 2:

We chose to preview McGraw Hills Arizona version of "World History", its called: Arizona Integrated Global Studies. Please use the link below to access. Sorry that it's not all in one, but it is a different website.

<u>McGraw Hill Demo Login for Arizona Integrated Global Studies (World History)</u> The Username and Password are on that landing page...screenshot below.

## Sample Online Username AZSocialStudies Password AZSocialStudies2025

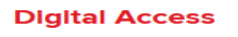

• Once you are in the demonstration account: You will look for the image below in the screenshot:

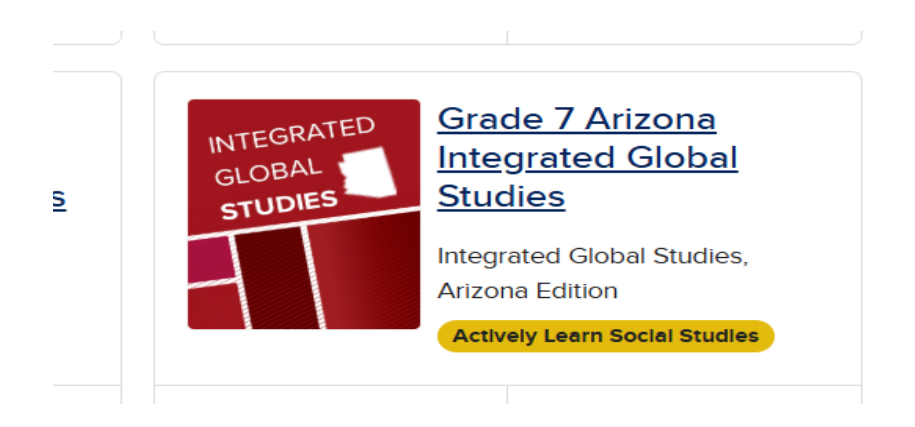

• Once you select the Grade 7 Arizona Integrated Global Studies image, it will take you to another page. You will have the option to select and explore the eBook Options of the student edition or teachers edition for this option. Screenshot below.

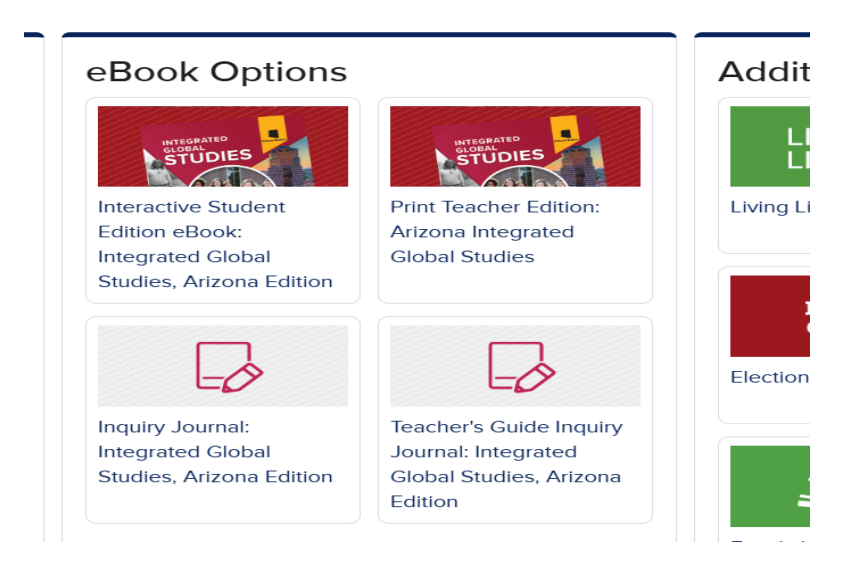

### **Option #3: SAVVAS**

The Savvas main website link below gives general information that is available to the public.

Savvas Main Informational Website

We requested additional information and that link is provided below.

Savvas Demo Login (Please follow the directions below) Click the "Sign in" icon Username: AZMWIDemo Password: Savvas#1

• On this landing page, click on the "View All Programs" icon in the lower right hand corner. It will take you to another landing page with different text options. Screenshot below.

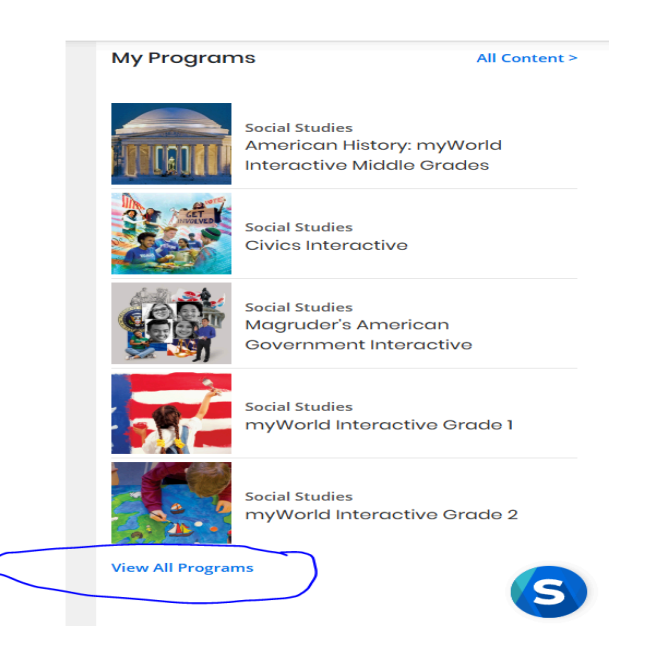

• On this landing page scroll down a little. The two texts we are reviewing are circled in the screenshot below. Select either one and it will take you to a very detailed page where you can explore that option and many of the supplemental resources.

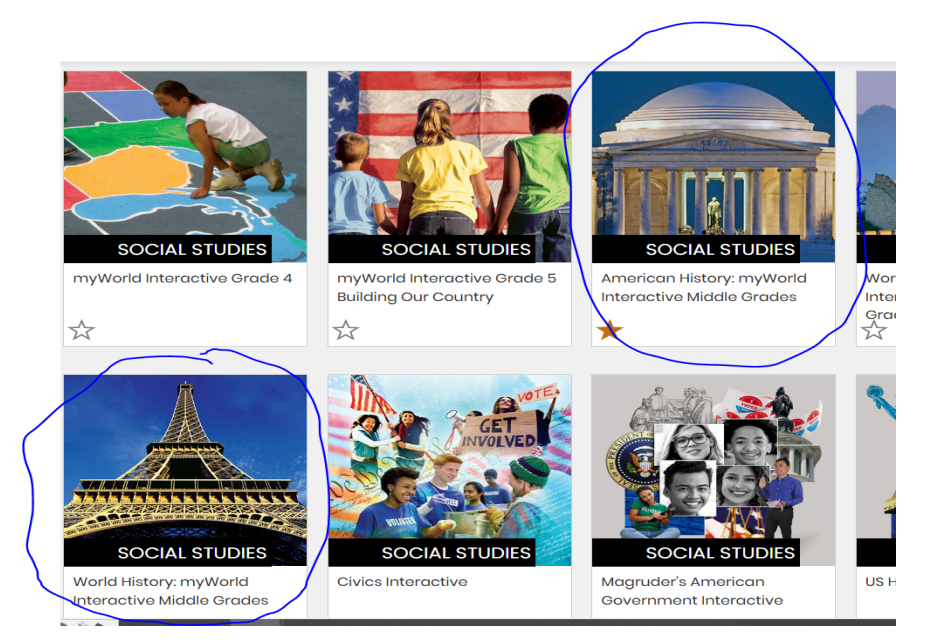

• Here is the US History landing page, I suggest that you click on one or more of the "topics" shown in the screenshot below. This will take you to the different lessons that teachers would go through. The World History landing page is the same.

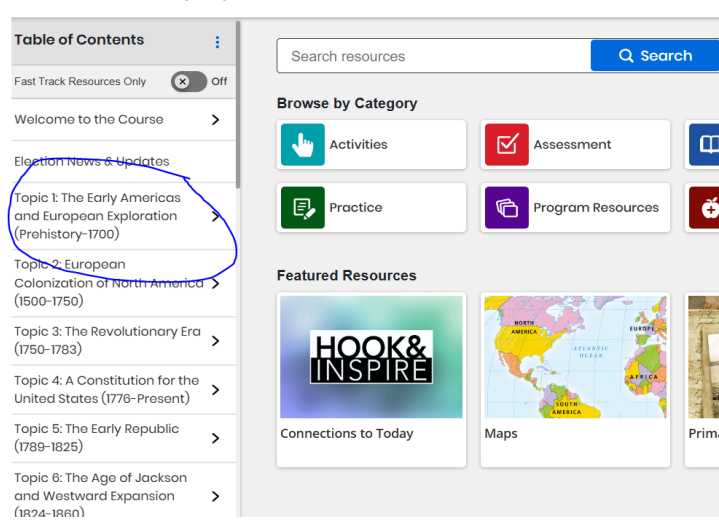

American History: myWorld Interactive Middle Grades

• Here is the next landing page screenshot once you click on one of the "topics" above. You have a variety of lessons to look at more in detail. Once you go into a specific lesson, you can see specific activities, videos, quizzes, charts/graphs and assessments. These are the same as the "browse by category", but you start with the context of where these features are in the lessons.

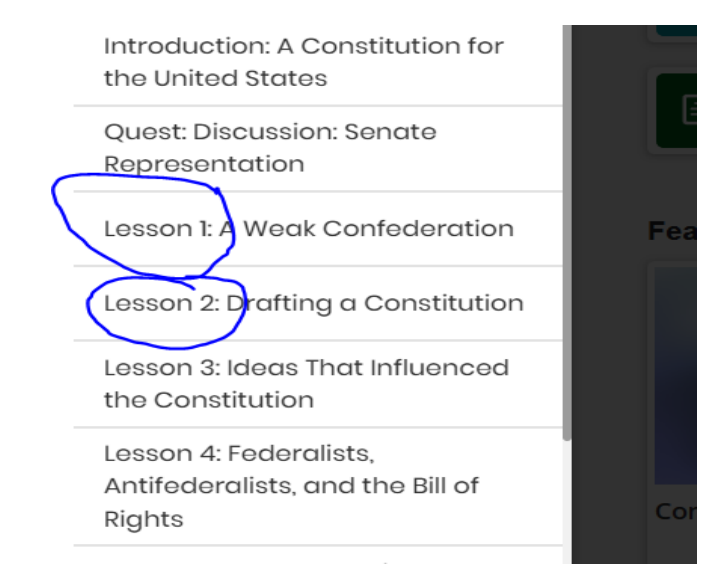